# Leitfaden für Zoom-Nutzung mit Dolmetschfunktion

## Allgemeines:

- 1. Zoom-Meetings mit Verdolmetschung kannst du dir wie zwei virtuelle Räume vorstellen: den *Hauptraum*, wo alle Teilnehmer\_innen zu sehen sind und der\_die Referent\_in spricht und die *virtuelle Dolmetsch-Audiospur*, auf der die Dolmetscher\_innen zu hören sind
- 2. Moderator\_in kann Teilnehmer\_in die Funktion "Dolmetscher" zuweisen
- 3. Sobald der\_die Zoom-Teilnehmer\_in die Einladung annimmt, ist er\_sie nicht mehr als gewöhnliche\_r Teilnehmer\_in im Hauptraum zu hören, sondern nur noch in der virtuellen Dolmetsch-Audiospur

WICHTIG: Die Dolmetschfunktion funktioniert auf LINUX nicht

### Für Zuhörer\_innen:

- 1. Falls du als Teilnehmer\_in die Sprache, die allgemein beim Zoom-Meeting gesprochen wird (Hauptraum) hören willst, musst du gar nichts machen, sondern hörst zu & redest wie bei einem ganz gewöhnlichen Zoom-Meeting auch
- 2. Falls du das Zoom-Meeting in einer anderen Sprache hören möchtest, klicke in der Toolbar am unteren Rand auf das Symbol, das aussieht wie eine *Weltkugel*
- 3. Dort kannst du beliebig zwischen den angebotenen Sprachen wählen
- 4. Du kannst außerdem entscheiden, ob das Original-Audio (also die Sprache des allgemeinen Zoom-Meetings im Hauptraum) im Hintergrund leise hörbar sein soll oder nicht
- 5. Wenn du den Dolmetschmodus aktiviert hast aber dann doch wieder das Original-Audio hören möchtest, klicke wieder auf das Symbol der Weltkugel, um den Dolmetschmodus zu verlassen

#### Für Referent\_innen:

- 1. Werden in der Q&A-Session Fragen auf einer anderen Sprache gestellt, kannst du ebenfalls auf das Symbol der Weltkugel klicken, und die Sprache auszuwählen, die du hören möchtest
- Wenn du anschließend antwortest, klicke erneut auf die Weltkugel, um den Dolmetschmodus zu verlassen (Sonst hörst du nämlich die Dolmetscher\_innen weiter obwohl du mitten in deiner Antwort steckst und selbst gerade sprichst)

### Für Dolmetscher\_innen:

- 1. Sobald du die Einladung als "Dolmetscher" angenommen hast, bist du automatisch in der virtuellen Dolmetsch-Audiospur
- 2. Auf dem Screen sieht für dich alles aus wie vorher
- 3. Du hörst weiterhin den Originalton aus dem Meeting aber wirst selbst nicht mehr im Meeting gehört, sondern nur noch, wenn Teilnehmer\_innen die Verdolmetschung aktivieren (indem sie auf das Symbol der Weltkugel in der unteren Toolbar klicken)
- 4. Dolmetscher\_innen können sich nicht hören, wenn sie sich von unterschiedlichen Orten zum Meeting zuschalten

- 5. Wollt ihr euch gegenseitig zuhören, um Wechsel zu organisieren etc. muss das über eine zweite Verbindung geschehen, beispielsweise Telefon
- 6. Während eine Person dolmetscht, müssen alle anderen Dolmetscher\_innen auf stumm geschaltet sein
- 7. Als Dolmetscher\_in musst du immer die Zielsprache anklicken, in die du dolmetschst
- 8. Du kannst als Dolmetscher\_in selbst den Dolmetsch-Modus nicht verlassen (das kann lediglich die Moderation steuern)